Numéro ModOp A02 RMV: Caroline BEUZIT Approbation: MH

# MODE OPERATOIRE

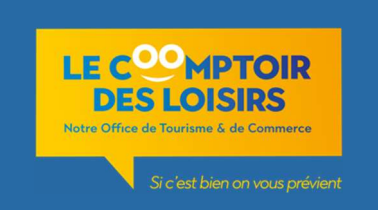

## Saisie SIT Tourinsoft

Un SIT est un Système d'Information Touristique : celui mis à disposition du LCDL est coordonné par le Comité Régional de Tourisme de Normandie.

Il permet :

- La Gestion Relation Client par le biais d'un module accueil (Fiche Pratique - SIT Accueil Tourinsoft)

- La création de **Base de Données partenaires, prospects, manifestations** ... par l'intermédiaire du volet **Saisie et gestion des Informations.** 

## Connexion à la Saisie et Gestion des informations

#### sur http://cdt27.tourinsoft.com

Cliquer sur Saisie et Gestion des informations, saisir login et mot de passe attribué par Eure Tourisme

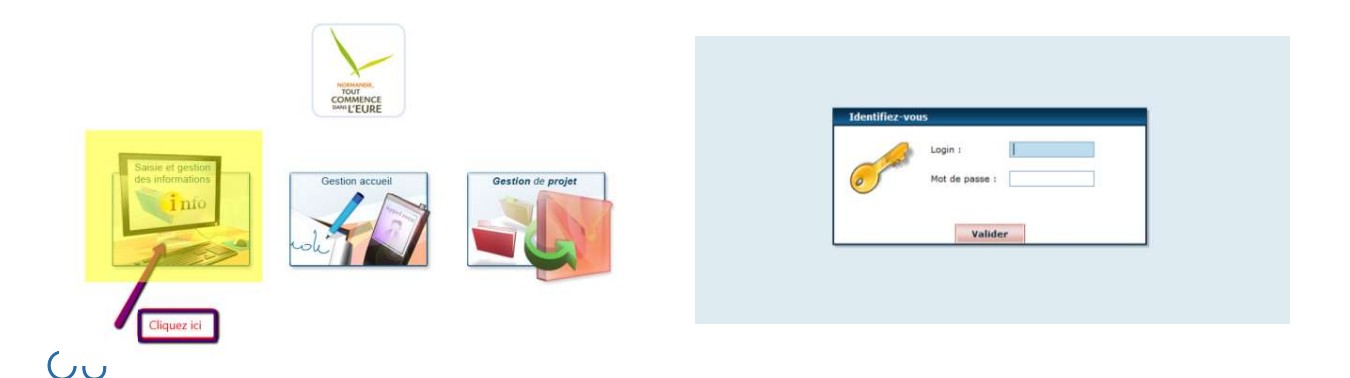

Vous êtes **déjà connecté sur la plateforme** via le Module Accueil, dans ce cas cliquer sur **« TIS** » pour passer en mode Saisie et Gestion des informations :

|                 | Traitemen | t       | Traitement | <b>différé</b> |       | Annuler    | En       | attente de traitement | Traitement multiple | ň | 3 🕫 ' |
|-----------------|-----------|---------|------------|----------------|-------|------------|----------|-----------------------|---------------------|---|-------|
| Mode de contact |           |         |            |                |       |            |          |                       |                     |   | 0 0   |
| Courrier-Fax    | E-Mail    | Guichet | Téléphone  | Web            | Salon | Couponning | Visiteur | Accueil en mobilité   | Partenaires         |   |       |
| Mode de réponse |           |         |            |                |       |            |          |                       |                     |   | 0 0   |
| Courrier        | E-mail    | Oral    |            |                |       |            |          |                       |                     |   |       |

Une fois connecté au Module « Saisie et Gestion des Informations », vous arrivez sur ce

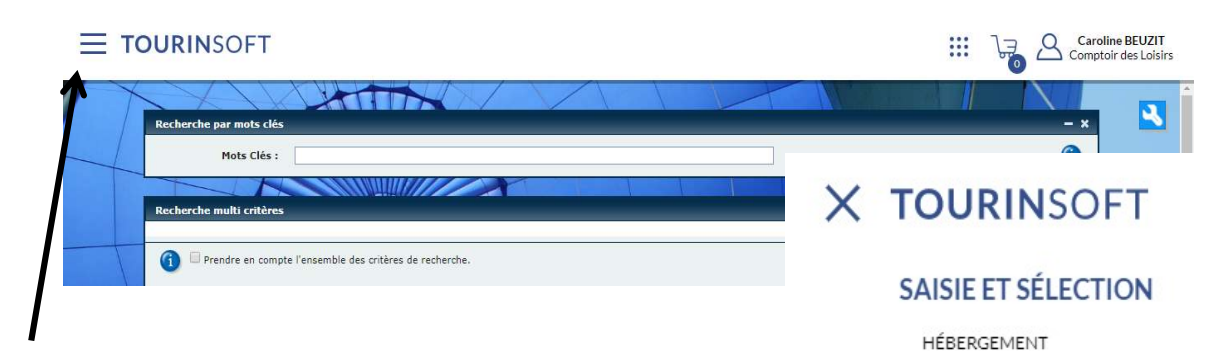

bandeau :

**Cliquer sur les 3 traits** à côté de Tourinsoft pour faire apparaitre le Menu qui vous permet :

- La saisie des Fêtes et Manifestations du territoire
- La saisie de l'offre prestataire (selon la typologie du prestataire, cliquer sur le bordereau correspondant)

## 1) Saisie des Fêtes et Manifestations

Il s'agit de **référencer les événements et manifestations** se déroulant sur le territoire de compétence du LCDL (*cf. Fiche Pratique – Traitement et recensement de l'information*), **pour une sortie web** :

- à l'échelle locale (site web LCDL),
- départementale (site web LCDL + Eure Tourisme)

- ou **régionale** (site LCDL + Eure Tourisme + Normandie Tourisme+ partenaires contractuels du CRT).

- Echelle locale = « petites manifestations » (ex : foire à tout/ thé dansant/ fêtes communales..)
- Echelle départementale = Musée / Gisacum / Animations OT ....
- Echelle régionale = événements importants (festival ROCK / FNI / Fêtes Normandes / JEP...)

## Ajout d'une Manifestation

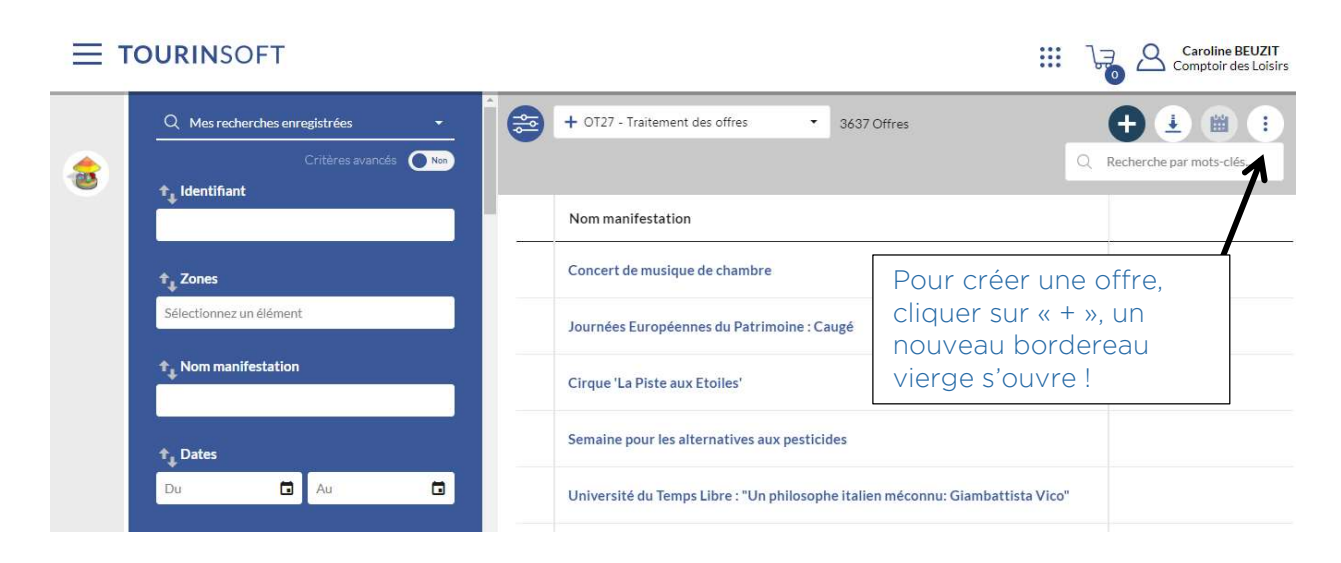

## Première étape : onglet identification de la manifestation

RESTAURATION

PATRIMOINE

ACCUEIL

ACTIVITÉS, LOISIRS

FÊTES ET MANIFESTATIONS

ORGANISME ET ENTREPRISES

| ~                    |                                                   |   |
|----------------------|---------------------------------------------------|---|
| IDENTIFICATION       |                                                   |   |
| ACCÈS LOCALISATION   | Exploitation de l'offre                           |   |
| RÉSERVATION          | Othre en sortie     Non exploitable               |   |
| ACCUEIL              | Envoi des informations vers les bases partenaires |   |
| TARIFS               | Envoi des informations vers les bases partenaires | • |
| MULTIMÉDIA           |                                                   |   |
| PARTENAIRES          | Nom manifestation                                 |   |
| APPLICATION MOBILE   | Nom manifestation *                               |   |
| COMPTOIR DES LOISIRS | Descriptif de la manifestation                    |   |
|                      | Descriptif de la manifestation                    |   |
|                      |                                                   |   |

**communication** de la manifestation (dans « envoi des informations vers les bases partenaires » : offre locale / départementale / régionale citées plus haut)

- Nom de la manifestation
- Texte descriptif + date + adresse + type, catégorie et thème de la manifestation
- Coordonnées de l'organisateur

#### La date de l'évènement :

<u>NB</u> : pour la saisie de la date, dans certains cas, la manipulation est reproduite si la manifestation est reconduite sur différentes dates. Cliquer sur le sigle « + » pour ajouter une ou plusieurs dates.

#### Le lieu de l'évènement :

<u>NB :</u> Renseigner l'adresse exacte puisqu'elle génèrera la géolocalisation sur Google Maps.

| FMANOR027V50JDU8 1   | 🕤 💾 Enregistrer et quitter 🕥 🔒 🚺                                                                                                    |
|----------------------|----------------------------------------------------------------------------------------------------|
| ^                    | Decempt of a mentation                                                                                                    |
| IDENTIFICATION       | Dates de la manifestation                                                                                                    |
| ACCÈS LOCALISATION   | Date debut         Date fin         Heure ouvert 1         Heure fermeture 1         Heure ouvert 2         Heure fermeture 2         Jour fermeture 2 |
| RÉSERVATION          | Pas de données                                                                                                    |
| ACCUEIL              | +                                                                                                    |
| TARIFS               | Lieu principal                                                                                                    |
| MULTIMÉDIA           | 山戸 Rechercher une adresse                                                                                                    |
| PARTENAIRES          | Admust Admust Admust Admust Admust Admust Admust Admust Admust Admust Admust Admust Admust Admust Admust Admust                                        |
| APPLICATION MOBILE   | Rue de la Harpe                                                                                                    |
| COMPTOIR DES LOISIRS | Adresse 2 Adresse 3                                                                                                    |
|                      | EVREUX Composed 27000                                                                                                    |
|                      | DBE Convolue*<br>27229                                                                                                    |

Vient ensuite la partie **typologie de l'offre**. Il suffit de cocher les champs les plus représentatifs de la manifestation qui sont classés en 3 pôles :

- Type de la manifestation
- Catégorie
- Thème

*Exemple : saisie d'un concert – Type : Musique / Catégorie : Concert / Thème : Musique Actuelles/Classiques....* 

<u>NB : Pour les parties « Catégorie » et « Thème », il est possible de cocher plusieurs cases !</u> (NE JAMAIS COCHER ADULTE)

Après avoir renseigné la typologie de l'offre, n'oubliez pas de cocher à nouveau le niveau d'information de l'événement (locale, départementale, régionale). Si vous cochez « info régionale » ou « départementale » (cf. début de saisie), pensez à cocher les niveaux d'informations inférieurs également !

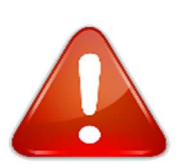

| ^                  |                                                                                                    |
|--------------------|----------------------------------------------------------------------------------------------------|
| IDENTIFICATION     | Niveau Information                                                                                                    |
| ACCÈS LOCALISATION | Niviau Information *                                                                                                    |
| RÉSERVATION        | Info locale                                                                                                    |
| ACCUEIL            | Info départementale                                                                                                    |
| TARIFS             | Info régionale                                                                                                    |
| MULTIMÉDIA         | Info nationale                                                                                                    |
| PARTENAIRES        | Les "Buissonnières" Les chemins d'art sacré Les Musicales de Morta                                                                         |
| APPLICATION MOBILE | Pierres en Lumières     Polyfollia     Sorties Espaces Naturel…       Terroir en fête     Tour de Normandie des…     Tout feu, tout flamme |
|                    | Visite des espaces natu                                                                                                    |

Ensuite, **saisir les coordonnées de l'organisateur** de la manifestation (raison sociale (nom) + adresse + moyens de communication)

| 따 Rechercher une adresse  |                     |                           |   |
|---------------------------|---------------------|---------------------------|---|
| Raison sociale *          |                     | Sigle                     |   |
| Adresse 1                 |                     | Adresse 1 suite           |   |
| Adresse 2                 |                     | Adresse 3                 |   |
| core portal<br>27000      | 8                   | Comuze<br>EVREUX          | Ø |
| tora<br>27229             |                     | Bureau distributeur       |   |
| Cedex                     |                     |                           |   |
| loyens de Communication * |                     |                           |   |
| Type d'accès Télécom      | Coordonnées Télécom | Complément d'informations |   |
|                           | Pas d               | e données                 |   |

Pour saisir les différents moyens de communication, cliquer sur « + » (ci-dessus). Vous accédez

au tableau à compléter (voir ci-dessous). La saisie est à reproduire à chaque type de coordonnées.

<u>NB :</u> pour les sites web : bien mentionner le <u>http://www.</u> & bien différencier « tel filaire » (pour les lignes fixes) de « tel cellulaire » (pour les portables).

|                      | Téléphone filaire                               |                             | () (t               | 🗄 Enregistrer 🕜 🕒 Enregistrer et quitter | ) 🕘 🕕 🕕 |
|----------------------|-------------------------------------------------|-----------------------------|---------------------|------------------------------------------|---------|
| Code pontal<br>27000 | Mél<br>Téléphone cellulaire<br>Télécopieur /fax | 0                           | Commune<br>EVREUX   |                                          | 0       |
| tine<br>27229        | Site web (URL)<br>Site web mobile (URL)         |                             | Bureau distributeur |                                          |         |
| Cedex                | VHF<br>Facebook                                 |                             |                     |                                          |         |
| 1oyens o             | Twitter<br>Google+<br>Instagram                 | amps<br>Coordonnées Télécom |                     | Complément d'informations                |         |
| 0                    |                                                 |                             |                     |                                          |         |

## Deuxième étape : onglet « accès localisation » de la manifestation

| IDENTIFICATION       |                                                                                                    |                       |
|----------------------|----------------------------------------------------------------------------------------------------|-----------------------|
| ACCÈS LOCALISATION   | GoogleMap                                                                                                    |                       |
| RÉSERVATION          | Saint Aubin sur Galilon Modification m                                                                                                    | nanuelle              |
| ACCUEIL              | Plan satellite                                                                                                    | ) Non 🔘 Non renseigné |
| TARIFS               | aumoni-le-Roger Normanville 2016 Greeny Lanetz-Vil 1.149277                                                                                      | Ø                     |
| MULTIMÉDIA           | Marilles Every Marilles Pacy-sur-Euro III 49.023643                                                                                              | 0                     |
| PARTENAIRES          | Acou Conchesen-Ouche Guichamville                                                                                                    |                       |
| APPLICATION MOBILE   | Le Fidelaire 302                                                                                                    | <b>v</b> u            |
| COMPTOIR DES LOISIRS | Google Saint-André-de-Fizne UII. Songlu Map.<br>Données cantographiques \$2020 Boogle Conditions d'utilization Signaler une eneur cantographique |                       |
|                      | ETAPE PRÉCÉDENTE ET                                                                                                    | APE SUIVANTE          |

Ici, il suffit juste de zoomer pour vérifier que la géolocalisation indique bien le lieu mentionné en rubrique « identification » *(cité plus haut)*. Une fois la vérification faite, cliquer sur « étape suivante ».

#### Troisième étape : onglet « tarifs » de la manifestation

#### La saisie est reproduite autant de fois qu'il y a de tarifs !

| ACCUEIL Tarifs Intitulé tarifs Minimum Euro 20. Maximum Euro 2. Age mad pour ré Complément tu | tarif_ Minimum Euro 20. Maximum Euro 2. Age maxi pour réd_ Complément tari |
|-----------------------------------------------------------------------------------------------|----------------------------------------------------------------------------|
| TARIFS                                                                                        | tarif Minimum Euro 20 Maximum Euro 2 Age maxi pour réd Complément tari     |
|                                                                                               |                                                                            |
| Pas de donn<br>MULTIMÉDIA                                                                     | nées                                                                       |
| PARTENAIRES                                                                                   |                                                                            |
| APPLICATION MOBILE Tarifs format texte                                                        |                                                                            |
| Tark indextual toward tark 2009 tark COMPTOIR DES LOISIRS                                     | h individuale tomat holio 2022                                             |

<u>Quatrième étape :</u> onglet « Multimédia » (illustration de la manifestation)

Dans cette étape, on procède à l'illustration de l'événement. La majorité du temps, le visuel en lien est l'affiche de l'événement ou bien une image représentative du lieu où cela se déroule.

Pour imager la manifestation, deux possibilités :

- Soit depuis la **médiathèque du SIT** (*Photos déjà importées dans la base de données*) souvent utilisée lorsque l'on référence des évènements sur des lieux emblématiques du territoire (*ex : Gisacum, Musée, MIV etc...*)

- Soit en choisissant un **nouveau fichier depuis le PC** (qui aura été redimensionné au préalable au format 800x600 via https://www.fotojet.com/fr/ en favoris sur les postes Accueil & Back Office)

=> Process détaillé en partie 2 : insertion d'une image

#### <u>Cinquième & sixième étapes :</u> onglet « Partenaires » & « Comptoir des Loisirs »

Il s'agit du volet permettant à la **manifestation de ressortir sur le site** internet de l'OTC. Pour cela, dans l'onglet « partenaires », cocher :

- « Oui » pour « sortie sur site web » + « Grand Evreux »

| IDENTIFICATION       | OT - Sortie site web            |
|----------------------|---------------------------------|
| ACCÈS LOCALISATION   | Sortie sur site web             |
| RÉSERVATION          |                                 |
| ACCUEIL              | OT Evreux                       |
| TARIFS               | Grand Evreux                    |
| MULTIMÉDIA           | OT Louviers                     |
| PARTENAIRES          | Seine-Eure                      |
| APPLICATION MOBILE   |                                 |
| COMPTOIR DES LOISIRS | ETAPE PRÉCÉDENTE ETAPE SUIVANTE |

**Dernier onglet** à renseigner, celui du **« Comptoir des Loisirs »** où il est nécessaire de : 1-Cocher « Grand Evreux » de nouveau.

**2**-Sélectionner les catégories qui vous semblent pertinentes et en lien avec la manifestation. *NB : Toujours cocher activités sportives ou détente et loisirs pour les équipements de Loisirs (pas pour les autres bordereaux)* 

**3**-Choisir la distance du centre-ville d'Evreux.

**4**-Rédiger un descriptif « comptoir » différent du descriptif traditionnel (*sauf si le descriptif de base est déjà remanié au ton Comptoir*).

| FMANOR027V50JDVB (i) |                                              | 5 🗄 Enregi                  | strer Enregistrer et               | quitter 🕘 :                   |
|----------------------|----------------------------------------------|-----------------------------|------------------------------------|-------------------------------|
| ^                    |                                              |                             |                                    |                               |
| IDENTIFICATION       |                                              |                             |                                    |                               |
| ACCÈS LOCALISATION   | Qualifications personnalisées                |                             |                                    |                               |
| RÉSERVATION          | Grand Evreux                                 | Catégorie<br>En amoureux    | Avec les enfants                   | Art de vivre                  |
| ACCUEIL              |                                              | Prendre le temps<br>Gratuit | Accessible PMR Voyagez responsable | S'il pleut Ouvert le dimanche |
| TARIFS               |                                              | Fermeture tardive           | Entre amis<br>Détente & loisirs    | 100% local                    |
| MULTIMÉDIA           | Distance centre ville                        | Descriptif                  | <u>0</u>                           |                               |
| PARTENAIRES          | 0-5 km 5-10 km 10-20 km +20 km Non renseigné | h                           |                                    |                               |
| APPI ICATION MOBILE  |                                              |                             |                                    |                               |
| COMPTOIR DES LOISIRS | ETAPE PRÉCÉDENTE                             | ENREGISTRER ET Q            | UITTER.                            |                               |

Les différents champs concernant le détail de la manifestation sont remplis, vous pouvez donc valider la création de la manifestation en cliquant sur **« Enregistrer et Quitter ».** 

## Modification d'une manifestation

Le principe est utilisé pour des manifestations récurrentes (*mensuelles, trimestrielles ou annuelles*) ou des manifestations qui ont besoin d'être étoffées (*compléments d'informations non disponibles au moment de la saisie de base*).

En page d'accueil « fêtes et manifestations », il suffit de remplir le nom de la manifestation ou les dates (ou les deux) pour retrouver l'événement à modifier ou à dupliquer.

| OURINSOFT                          | Caroline BEUZIT                                                                  |
|------------------------------------|----------------------------------------------------------------------------------|
| Q Mes recherches enregistrées 🔹    | + 0T27 - Traitement des offres • 3643 Offres Q Recherche par mots-clés + 🛓 🛍 🔅   |
| Critères svancés Nor               | Nom manifestation                                                                |
|                                    | Université du Temps Libre : "Un philosophe italien méconnu: Giambattista Vico"   |
| ↑ Zones<br>Sélectionnez un élément | Concert : "2 orgues & 2 clavecins"                                               |
| 1, Nom manifestation               | L'Atelier enfant au Hangar 'Nous y voilà, la mer'                                |
|                                    | Théâtre : 'Comme un mariage'                                                     |
| t Dates                            | Kermesse poétique et musicale                                                    |
| Q. Mes recherches enregistrées •   | + OT27 - Traitement des offres • 46 Offres Q Recherche par mots-clés + 🛓 🛍 🔅     |
| Critères avancés Non               | Nom manifestation                                                                |
|                                    | Concert Tribute ACDC - ANNULE!                                                   |
| t Jones                            | Belle Rando - ANNULE!                                                            |
| Nom manifestation                  | L'Heure du conte à l'oiseau lire - ANNULE !                                      |
|                                    | Festival Dédale(s) : La vrille du chat - ANNULE!                                 |
| ↑ Dates                            | Festival Dédale(s) : Simon et la méduse et le continent - ANNULE !               |
| 03/04/2020 🔇 🖬 25/04/2020 🔇 🖬      | Stage Bachata parents/enfants - ANNULE                                           |
| 1 Heure ouvert 1                   | conférence : les racines sociales et psychiques de la haine de l'autre - ANNULE! |
| 0                                  | Atelier enfants : La vie quotidienne d'un enfant romain - REPORTE !              |

L'écran suivant apparait, plusieurs choix s'offrent à vous *(lorsque le curseur est positionné sur la ligne de l'événement)* :

- Ouverture et modification du bordereau
- Copie / duplication du bordereau
- Suppression du bordereau
- Ajout au panier

En choisissant de modifier / dupliquer la manifestation, les onglets sont identiques à celle d'une création de manifestation (*expliqué précédemment*).

#### Quelques rappels pour bien effectuer une saisie :

- Faire attention à l'orthographe, aux majuscules, accents et ponctuation !
- Relire votre texte à la fin de votre saisie.
- Penser à enlever le mot « copie » dans le titre lorsque vous dupliquer une manifestation
- Faire attention aux dates !
- Une coordonnée = 1 item !
- Un tarif = 1 item !
- Une fois la saisie faite, archiver l'info dans le dossier mail « Manifs EPN »

### 2) Insertion d'une image

Avant insertion du multimédia, penser à vérifier que l'image soit bien en **format 800x600 pixels**, en format horizontal et qu'elle soit bien renommée xxxx\_evreuxnormandie !

Pour l'insertion de l'image, deux choix : via l'ordinateur ou la médiathèque SIT.

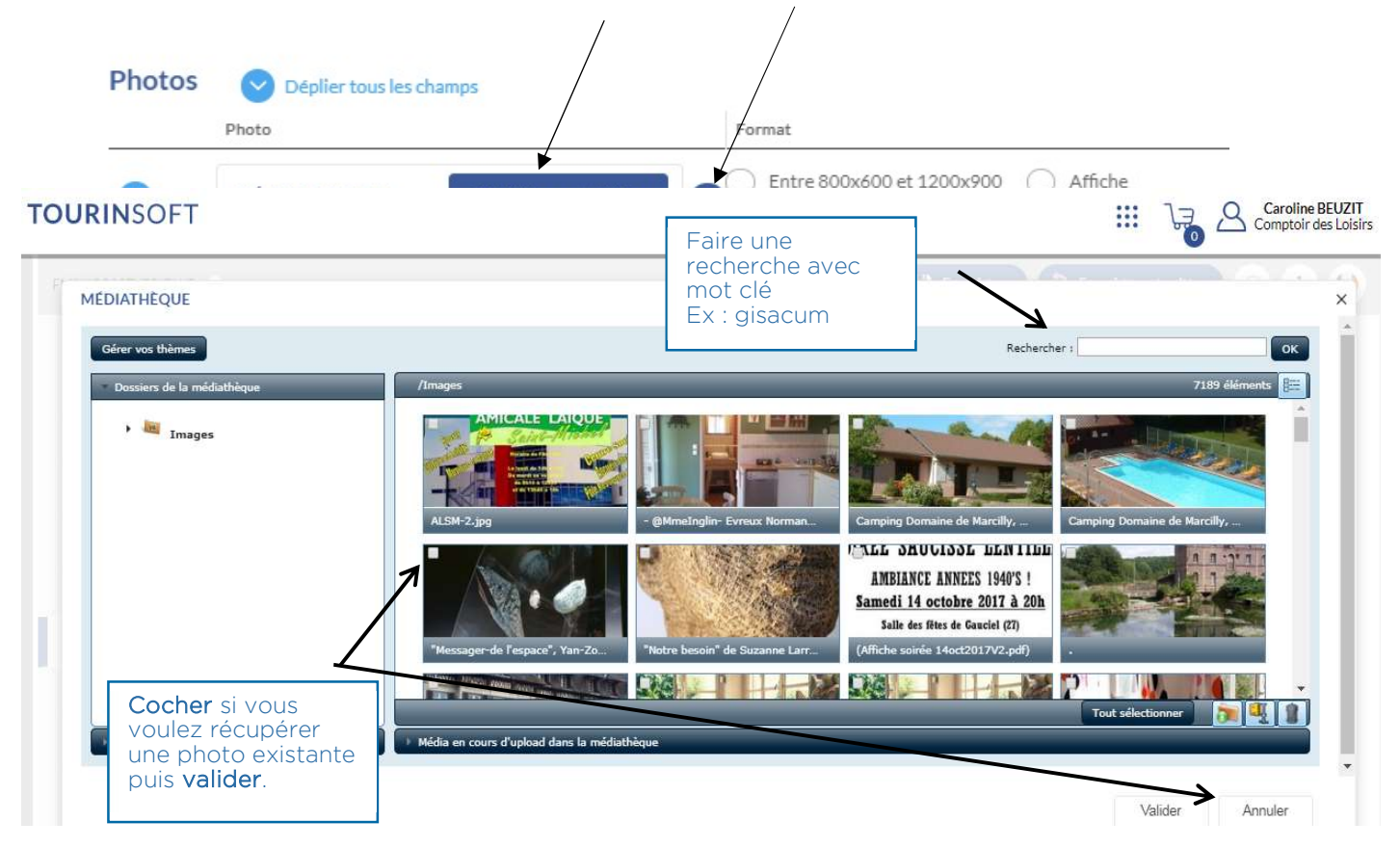

## Ajout d'une image via la médiathèque photo

## Ajout d'une image via l'ordinateur

- Cliquer sur « choisir un fichier »

- Récupérer le visuel directement sur l'ordinateur dans le dossier où il aura été préalablement enregistré

(en local dans le dossier « Images » généralement)

- Vérifier que l'image insérée s'affiche bien ainsi que le nom + ajouter le crédit + cocher la case 800x600

- Valider

|        |                 |                | Photo                           |                                   |
|--------|-----------------|----------------|---------------------------------|-----------------------------------|
|        |                 | 0              | DÉPOSEZ VOTRE<br>FICHIER ICI OU | Choisissez un fichier             |
|        |                 |                |                                 |                                   |
| Photos | Ma              | asquer tous le | es champs                       |                                   |
| Photos | 6 🚫 Ma<br>Photo | asquer tous le | es champs                       | Format                            |
| Photos | Photo           | esquer tous le | Titre<br>gisacum2               | Format  Entre 800x600 et 1200x900 |

Même manipulation pour insérer un fichier PDF (*dans le cadre des grands événements notamment*)

## 3) Saisie de l'offre prestataire

Il s'agit du référencement et de la mise à jour de la base de données des prestataires du territoire de l'OT (restaurants, hébergements, sites culturels, loisirs...).

Une fois le menu afficher, en rubrique « saisie et sélection », Il suffit de cliquer ensuite sur la catégorie qui correspond à l'offre à renseigner

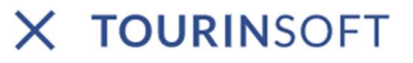

#### SAISIE ET SÉLECTION

HÉBERGEMENT RESTAURATION FÊTES ET MANIFESTATIONS PATRIMOINE ACTIVITÉS, LOISIRS ORGANISME ET ENTREPRISES ACCUEIL

# Renseignements des données / saisie des informations :

nots-clés..

Chaque année, l'OTC envoie aux prestataires un **questionnaire**, mis en place par Eure Tourisme, pour mettre à jour les données de leur offre *(nom, coordonnées, tarifs, équipements...)* **pour l'année N+1**.

Une fois ces informations récoltées, l'OTC peut donc actualiser l'offre prestataire sur la plateforme Tourinsoft *(en sélectionnant la bonne catégorie imagée ci-dessus).* 

Pour retrouver une offre/un prestataire, sélectionner systématiquement « Communauté d'agglomération Evreux Normandie » dans l'onglet « Zones »

|                                         |              | Q Mes recherches enregistrées |             |
|-----------------------------------------|--------------|-------------------------------|-------------|
|                                         | <b>N</b>     | Critères avan                 | cés 💽 Non   |
|                                         |              | ↑ <sub>↓</sub> Zones          |             |
|                                         | ۰.           | Sélectionnez un élément       |             |
|                                         |              |                               |             |
| Caroline BEUZIT<br>Comptoir des Loisirs |              |                               |             |
|                                         | En cas de né | écessité il est possible d    | l'aiouter d |

En cas de nécessité, il est possible d'ajouter des onglets de recherche supplémentaires (*commune, nom de l'offre...*) en cliquant ici : le menu secondaire s'affiche, cliquer sur **« gérer les colonnes »** 

NB : idem que pour la saisie des manifestations, il est possible d'ajouter, **modifier** ou **supprimer** une offre!

|                  |                    | <b>X</b> |
|------------------|--------------------|----------|
| HLONOR027V50C49U | Ferme des Luthiers |          |

Menu secondaire

Une fois le questionnaire retourné par les prestataires à l'OTC, le CS met à jour les données de l'offre : il suffit de sélectionner le bon bordereau (*Patrimoine, équipement de loisirs, hôtellerie,* 

*restauration...*) et de cliquer sur l'offre à mettre à jour. Même présentation et gymnastique que la saisie des manifestations !

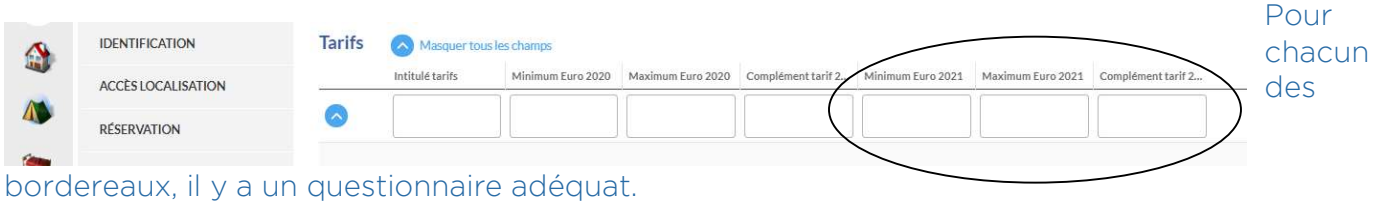

Faire bien attention à la saisie des tarifs pour l'année n+1

Une fois, la mise à jour de l'offre faite, cliquer sur enregistrement final pour valider l'action ! Les offres sont toutefois suspendues à la validation par CDT ou administrateur interne.

## 3) Récurrence d'un évenement

Les dates de la manifestation peuvent maintenant être saisies à travers un calendrier. Pour accéder à cette interface, il vous suffit de changer le mode de visualisation et de basculer sur "MODE CALENDRIER".

| < 15-21     | janvier 2018 |         |         |         |         | Joor    | Semaine Mois |
|-------------|--------------|---------|---------|---------|---------|---------|--------------|
|             | lun. 15      | mar. 16 | mer. 17 | jeu. 18 | ven. 19 | sam. 20 | dim. 21      |
| Temps plein |              |         |         |         |         |         |              |
| 13:00       |              |         |         |         |         |         |              |
| 14:00       |              |         |         |         |         |         |              |
| 15:00       |              |         |         |         |         |         |              |
| 16:00       |              |         |         |         |         |         |              |
| 17:00       |              |         |         |         |         |         |              |
| 18:00       |              |         |         |         |         |         |              |
| 19:00       |              |         |         |         |         |         |              |

En cliquant sur le créneau horaire adéquat, vous serez invité à créer un nouvel évènement. Vous pourrez alors préciser des horaires ou si l'évènement se déroule sur toute la journée. Il vous suffit enfin de valider la saisie pour générer l'information. Cet évènement peut ensuite très facilement être déplacé, étendu, raccourci ou même supprimé.

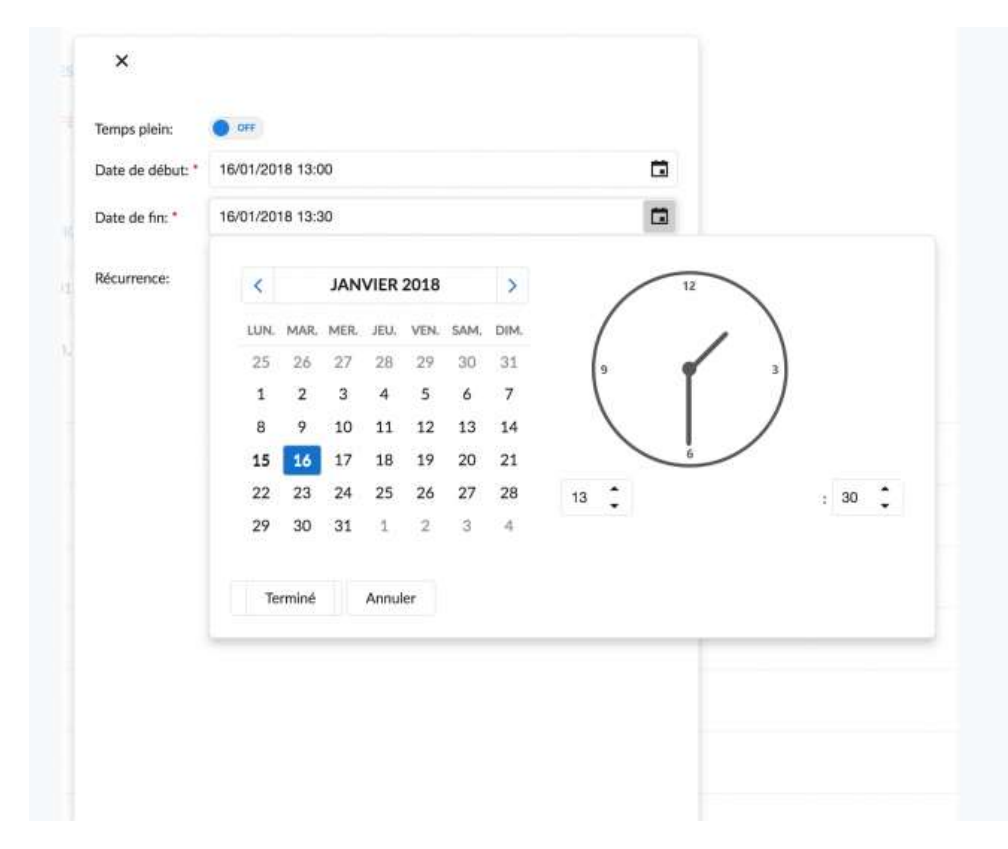

Pour aller plus loin : vous pouvez générer des séries d'évènements en fonction de règles de récurrences personnalisables : manifestations quotidiennes, hebdomadaires ou mensuelles sont générées en quelques clics. Il vous faut alors activer, sur le premier évènement de référence, le mode "Récurrence" et préciser la règle adéquate. Votre série pourra également par la suite être modifiée ou supprimée très facilement en cliquant sur un des évènement de la série et en sélectionnant "Modifier la série".

Vous pouvez même intégrer des exceptions à votre série ! En cliquant sur votre "Modifier l'évènement", vous pourrez apporter des modifications sur l'évènement en question sans impacter le reste de la série.

| Date de début: * | 16/01/2018 13:00                 |  |
|------------------|----------------------------------|--|
| Date de fin:     | 16/01/2018 13:30                 |  |
| [                |                                  |  |
|                  | Quotidien • Hebdomadaire Mensuel |  |
|                  | Chaque                           |  |
|                  | 1 2 Semaine(s)                   |  |
|                  | Le:                              |  |
|                  | LU 🗸 MA ME JE VE SA DI           |  |
|                  | Jusqu'à:                         |  |
|                  | ON O                             |  |
|                  | • Le: 16/06/2018                 |  |
|                  |                                  |  |

Pour chaque date renseignée, une nouvelle ligne de date est créée basée sur les informations suivantes : date de début, date de fin, heure de début 1, heure de fin 1. En cas de récurrence, plusieurs lignes sont générées pour correspondre aux règles renseignées.

Nous vous alertons cependant sur un point : afin de pouvoir implémenter cette fonctionnalité, de nouvelles informations sont stockées en complément dans la rubrique. Là où ces informations sont totalement transparentes dans la nouvelle interface de saisie, elles sont accessibles dans l'interface classique. Par pragmatisme, nous avons décidé de ne pas les masquer dans cette dernière et nous vous demandons de ne pas toucher aux données qui pourraient y être renseignées au risque de compromettre les informations de la manifestation.

Cette interface permet de gagner en lisibilité sur la programmation de vos évènements grâce aux changements d'échelle. En concentrant toutes les dates de la manifestation sur une même offre, vous gagnerez en fluidité de saisie et améliorerez le référencement de vos évènements sur vos sites web en gardant la même référence.

| Inventaire des modifications |           |                            |  |  |
|------------------------------|-----------|----------------------------|--|--|
| DATE                         | INDICE    | MOTIFS DE MODIFICATION     |  |  |
| Avril 2013                   | Version 1 | Création du document       |  |  |
| Novembre 2015                | Version 2 | Modification logo          |  |  |
| Août 2016                    | Version 3 | MAJ Saisie FMA + offres    |  |  |
| Janvier 2017                 | Version 4 | MAJ                        |  |  |
| Avril 2021                   | Version 5 | Ajout récurrence évènement |  |  |